## I- Accès au serveur de résultats sur internet (Léo) et saisie des données personnelles

L'accès à Léo se fait en tapant https://resultats.labo-olivot.fr

Il est possible d'accéder également au serveur de résultat par l'intermédiaire du site internet du laboratoire <u>www.labo-olivot.fr</u>, cliquer ensuite sur la rubrique **Dresultats en ugne**.

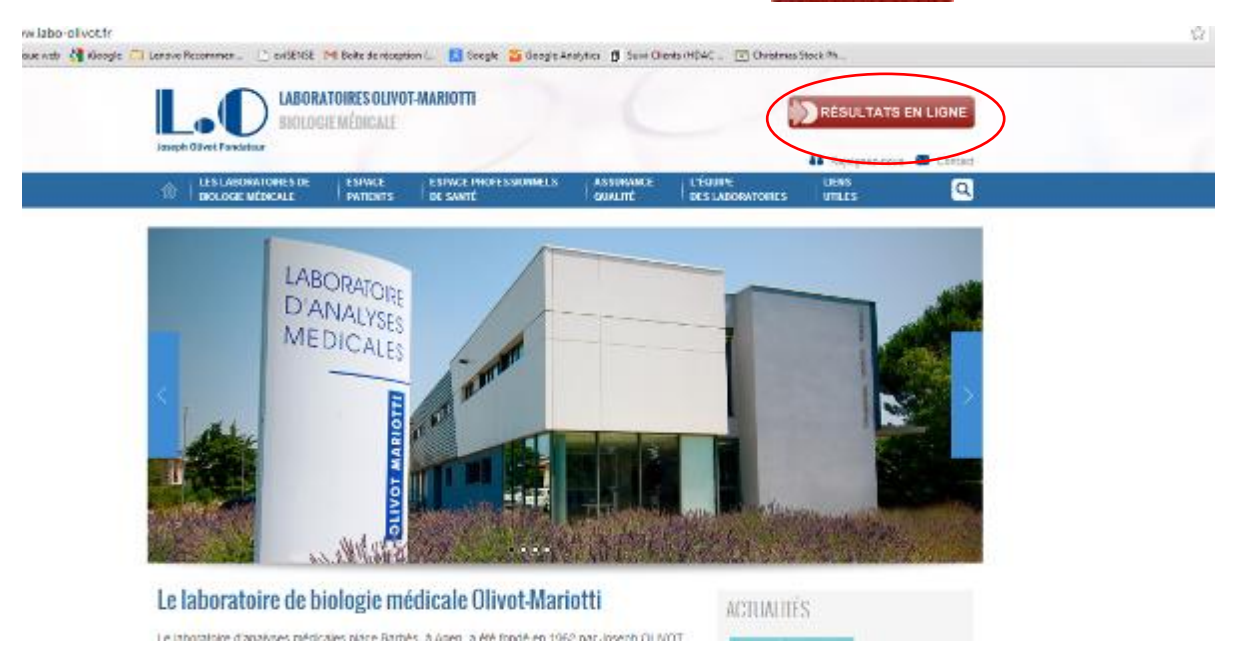

La page d'accueil de Léo se présente ainsi :

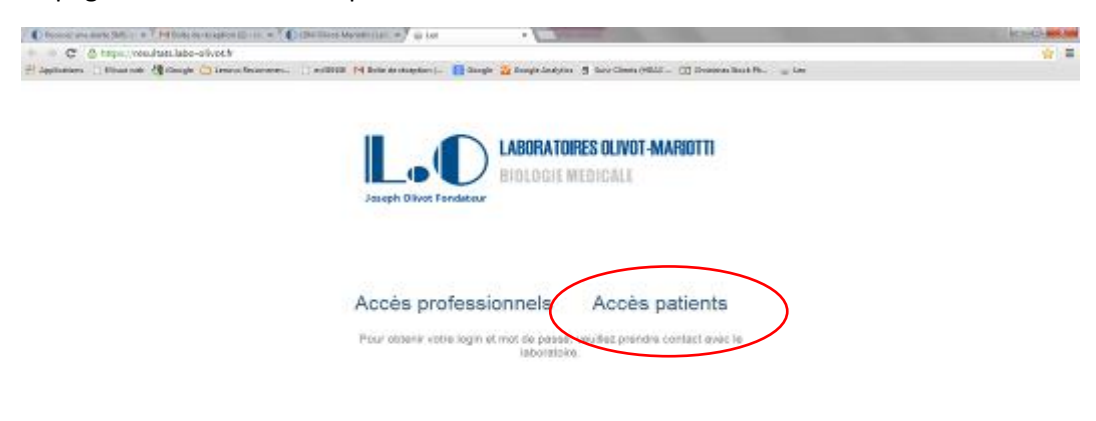

Cliquer sur accès patient

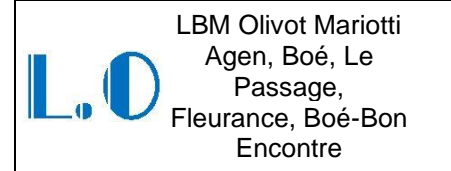

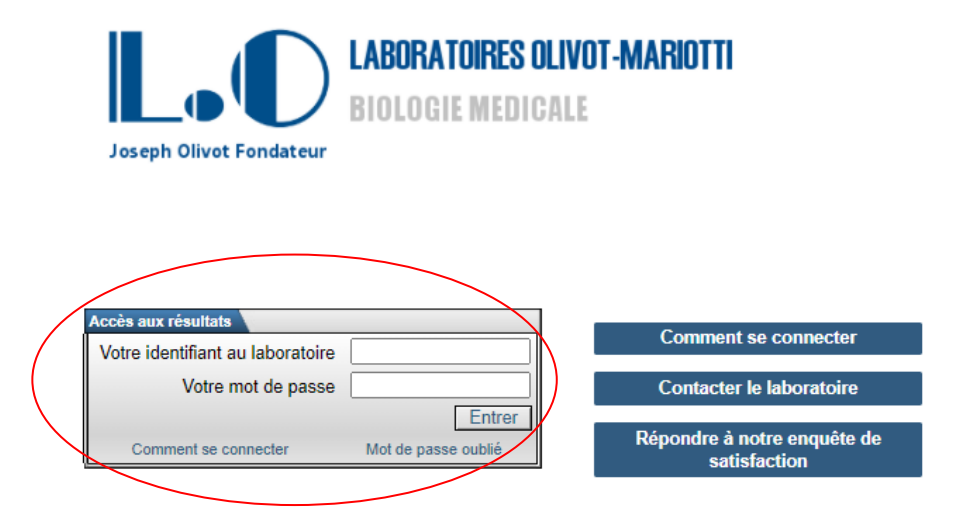

Saisir l'identifiant de connexion ainsi que le mot de passe temporaire qui ont été remis par le laboratoire lors de l'enregistrement.

### 3.3) Première connexion au serveur de résultat

Lors de la première connexion, un message apparait automatiquement, ce message vous informe que vous venez d'utiliser un mot de passe temporaire, qui doit être changé dès la première connexion.

| Login                                                                                                    |  |  |
|----------------------------------------------------------------------------------------------------|--|--|
| Vous venez d'utiliser un mot de passe temporaire, qui vous a été fourni par le laboratoire.<br>Après ce message, vous devrez enregistrer votre mot de passe personnel, qui sera utilisé pour<br>vos prochaines connexions. |  |  |
| Ok                                                                                                    |  |  |
|                                                                                                    |  |  |
|                                                                                                    |  |  |
|                                                                                                    |  |  |
| Cliquez sur OK                                                                                                    |  |  |

Un nouveau mot de passe doit ensuite être saisi, en respectant la règle suivante : le nouveau mot de passe doit comporter 8 caractères minimum

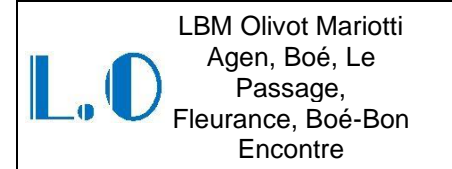

| Modifier le mot de passe        |                                                                                   |
|---------------------------------|-----------------------------------------------------------------------------------|
| Patient :                       | TEST Informatique                                                                 |
|                                 | Veuillez indiquer un mot de passe permanent pour les prochaines connexions.       |
|                                 | <u>Règle(s) pour les mots de passe :</u><br>- <del>gptre 8 et 64</del> caractères |
| Nouveau mot de passe*           |                                                                                   |
| Confirmation de ce mot de passe |                                                                                   |
| Enregistrer                     |                                                                                   |

Confirmez votre nouveau mot de passe en le saisissant à nouveau puis cliquez sur « enregistrer »

La page suivante apparait :

| 🗧 En cas d'oubli du mot de passe |                                                                                                    |
|----------------------------------|----------------------------------------------------------------------------------------------------|
|                                  | En cas d'oubli du mot de passe, un code sera envoyé par mail à l'une de ces deux adresses.<br>Ce code devra être recopié ensuite sur la page web pour autoriser la réinitialisation du mot de passe.    |
| Adresse email*                   | Recevoir un code                                                                                                    |
| Adresse de secours (facultative) | Recevoir un code                                                                                                    |
|                                  | L'enregistrement d'une adresse mail valide et vérifiée devient obligatoire.<br>Le système de question-réponse secrète sera bientôt abandonné.<br>Vous pouvez encore la renseigner si vous le souhaitez. |
|                                  | Choisissez une question secrète et fournissez la réponse.<br>En cas d'oubli du mot de passe, cette question sera posée et la réponse associée devra être indiquée                                       |
| Question secrète*                | Choisir l'une des questions 💌                                                                                                    |
| Réponse secrète*                 |                                                                                                    |
| Continuer                        |                                                                                                    |

La saisie de données sur cette page vous permettra de réinitialiser vous-même votre mot de passe si vous l'avez oublié.

Deux options sont possibles :

- **Option 1**: réinitialisation du mot de passe par l'envoi d'un code par mail (option recommandée). Cette option nécessite au préalable une vérification de votre adresse mail.

Saisissez votre adresse mail puis cliquer sur « recevoir un code ».

Vous recevez ensuite un mail sur l'adresse renseignée. Ce mail contient un code à saisir pour valider votre activation sur le serveur de résultats.

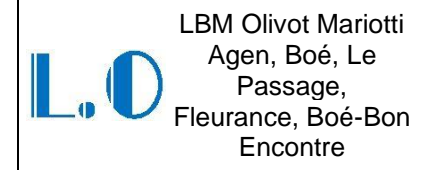

Ref : IT-ADM-009-10 Version : 10 Applicable le : 26-03-2021

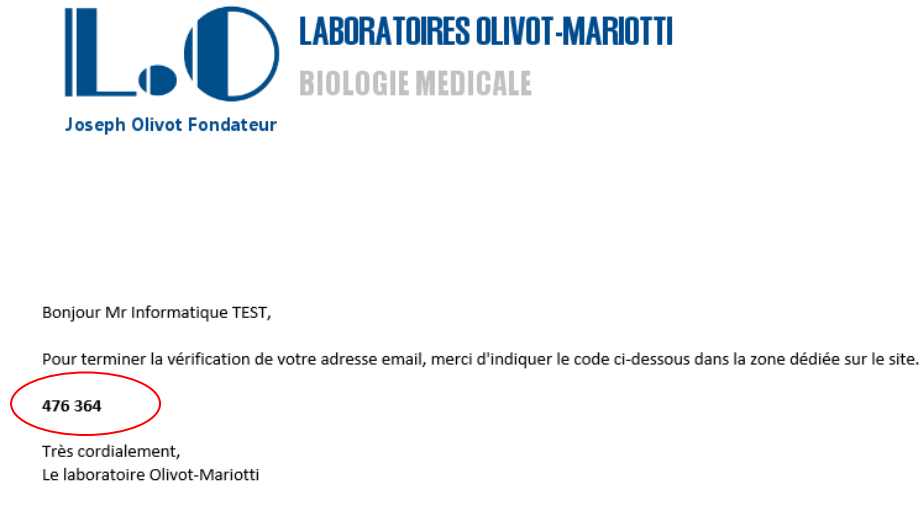

Cet e-mail est un envoi automatique. Merci de ne pas y répondre, votre message ne serait pas traité.

Récupérez le code indiqué dans le mail et saisissez le sur la page d'accès au serveur de résultats , puis cliquez sur « Vérifier »

|                                    | En cas d'oubli du mot de passe, un code sera envoyé par mail à l'une de ces deux adresses.<br>Ce code devra être recopié ensuite sur la page web pour autoriser la réinitialisation du mot de passe.                                                                                                    |
|------------------------------------|----------------------------------------------------------------------------------------------------|
| Adresse email* :                   | contact.laboratoire@labo-olivot.fr : Un code de validation a été envoyé par<br>email vers cette adresse, veuillez l'indiquer afin de conclure la validation. Si<br>le mail ne semble pas arriver, vérifiez dans le dossier Indésirables de votre<br>boîte aux lettres.<br>Code de vérification* : [476364] X Vérifier Annuler |
| Adresse de secours (facultative) : | Recevoir un code           L'enregistrement d'une adresse mail valide et vérifiée devient obligatoire.           Le système de question-réponse secrète sera bientôt abandonné.           Vous pouvez encore la renseigner si vous le souhaitez.                                                                              |
|                                    | Choisissez une question secrète et fournissez la réponse.<br>En cas d'oubli du mot de passe, cette question sera posée et la réponse associée devra être indiquée.                                                                                                    |
| Question secrète* :                | Choisir l'une des questions                                                                                                    |
| Réponse secrète*                   |                                                                                                    |

Votre adresse mail est désormais vérifiée. La réinitialisation de votre mot de passe pourra être faite à l'avenir par l'envoi d'un code par email.

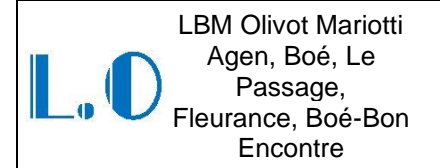

| En cas d'oubli du mot de passe     |                                                                                                    |
|------------------------------------|----------------------------------------------------------------------------------------------------|
|                                    | En cas d'oubli du mot de passe, un code sera envoyé par mail à l'une de ces deux adresses.<br>Ce code devra être recopié ensuite sur la page web pour autoriser la réinitialisation du mot de passe.    |
| Adresse email* :                   | contact.laboratoire@labo-olivot.fr (Vérifiée) Modifier Effacer                                                                                                    |
| Adresse de secours (facultative) : | Recevoir un code                                                                                                    |
|                                    | L'enregistrement d'une adresse mail valide et vérifiée devient obligatoire.<br>Le système de question-réponse secrète sera bientôt abandonné.<br>Vous pouvez encore la renseigner si vous le souhaitez. |
|                                    | Choisissez une question secrète et fournissez la réponse.<br>En cas d'oubli du mot de passe, cette question sera posée et la réponse associée devra être indiquée.                                      |
| Question secrète* :                | Métier de mon grand-père ?                                                                                                    |
| Réponse secrète* :                 | agriculteur                                                                                                    |
| Continuer                          |                                                                                                    |

 <u>Option 2</u>: enregistrer une question et fournissez une réponse secrète. En cas d'oubli de mot de passe, vous devrez répondre correctement à la question secrète qui vous sera reposée. (option non recommandée, qui sera bientôt abandonnée)

NB : la question SECRETE doit concerner une information personnelle et confidentielle que seul le patient est sensé connaitre.

| 🔳 En cas d'oubli du mot de passe 🔰                     |                                                                                                    |
|--------------------------------------------------------|----------------------------------------------------------------------------------------------------|
| Adresse email* :<br>Adresse de secours (facultative) : | En cas d'oubli du mot de passe, un code sera envoyé par mail à l'une de ces deux adresses.<br>Ce code devra être recopié ensuite sur la page web pour autoriser la réinitialisation du mot de passe.<br>contact.laboratoire@labo-olivot.fr (vérifiée) Modifier Effacer<br>Recevoir un code<br>L'enregistrement d'une adresse mail valide et vérifiée devient obligatoire.<br>Le système de question-réponse secrète sera bientôt abandonné.<br>Vous pouvez encore la renseigner si vous le souhaitez.<br>Choisissez une question secrète et fournissez la réponse.<br>En cas d'oubli du mot de passe, cette question sera posée et la réponse associée devra être indiquée. |
| Question secrète* :<br>Réponse secrète* :              | Métier de mon grand-père ?                                                                                                    |
| Continuer                                              |                                                                                                    |

Une fois tous les champs renseignés, enregistrer les données saisies en cliquant sur « continuer »

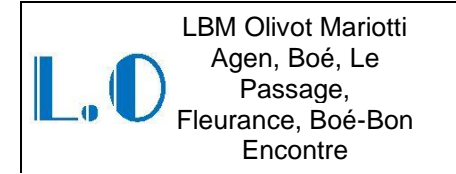

La fenêtre suivante s'ouvre alors :

| Patient :          | DUPONT Martine                                                 |
|--------------------|----------------------------------------------------------------|
| Email :            |                                                                |
| Mobile :           |                                                                |
| Méthode (trouvé) : | <ul> <li>par courrier électronique</li> <li>par SMS</li> </ul> |
|                    | ne souhaite pas être averti(e)                                 |

Cette fenêtre permet d'enregistrer les choix de notification du patient, le patient peut être notifié par Email ou par SMS.

Dans le cas du choix de notification par SMS, le N° de téléphone portable doit être renseigné cidessus.

Dans le cas du choix de notification par E-mail, l'adresse mail doit être renseignée ci-dessus.

Une fois toutes les données enregistrées, la page suivante s'affiche : Cliquez sur « consultation des résultats »

| Accueil          |                                                                                        |
|------------------|----------------------------------------------------------------------------------------|
| Sécurité et      |                                                                                        |
| connexion        |                                                                                        |
| Consultation des |                                                                                        |
| résultats        |                                                                                        |
| Informations de  |                                                                                        |
| contact          |                                                                                        |
| Se déconnecter   |                                                                                        |
|                  |                                                                                        |
|                  |                                                                                        |
|                  | TEST Informatique                                                                      |
|                  | Sexe : Masculin Identifiant permanent : III-P-000420775 III-298066                     |
|                  | né(e) le : 01/01/1985                                                                  |
|                  | Adresse : 1 RUE DU DR ET MME DELMAS                                                    |
|                  | Ville : AGEN                                                                           |
|                  | Consultation des résultats                                                             |
|                  | Résultats                                                                              |
|                  | Informations de connexion Accès activé                                                 |
|                  | Modifier le mot de passe                                                               |
|                  | Récupération en cas d'oubli                                                            |
|                  | Informations de contact (Avertir par courrier électronique de l'arrivée d'un résultat) |
|                  | Adresse email : contact.laboratoire@labo-olivot.fr Mobile : Modifier                   |
|                  |                                                                                        |

## **II-** Consultation des résultats

| 10106                             |                                                                                                    |
|-----------------------------------|----------------------------------------------------------------------------------------------------|
| E M Boite de réception ( 🔝 Google | 🗧 Geogle Analytics 🧃 Suivi Clients (HDAC                                                                                         |
| Examen : Prescripteur             | -                                                                                                    |
| la marne 47520 LE PASSAGE         |                                                                                                    |
| cripteur : MEDECIN FICTIF-        |                                                                                                    |
|                                   |                                                                                                    |
|                                   | 10106<br>M Boile de réception ( 🙁 Google<br>Examen : 💽 Prescripteur :<br>la marne 47520 LE PASSAGE<br>conpteur : NEDECIN FICTIF- |

Les résultats sont consultables en cliquant sur « résultats ».

Le compte-rendu apparait alors au format PDF et peut être imprimé à la demande par le patient.

### III- Perte du mot de passe

En cas de perte de mot de passe, saisir son identifiant permanent et cliquer sur « mot de passe oublié ».

la page suivante s'affiche :

| Réinitialiser le mot de passe                             |              |
|-----------------------------------------------------------|--------------|
| 1 - Pour commencer, veui                                  | lez indiquer |
| Votre identifiant au laboratoire <sup>*</sup> : 000420775 |              |
| Recommencer                                               | Continuer    |

Vérifier votre identifiant et cliquez sur « continuer »

La page suivante s'affiche :

| Réinitialiser le mot de passe                                                                                    |                 |
|----------------------------------------------------------------------------------------------------|-----------------|
| 1 - Pour commencer, veuillez indiquer                                                                            |                 |
| Votre identifiant au laboratoire* : 000420775                                                                    |                 |
| 2 - Méthode                                                                                                    |                 |
| <ul> <li>Envoi d'un code temporaire, par mail, à l'adresse c(</li> <li>Répondre à la question secrète</li> </ul> | @labo-olivot.fr |
| Recommencer                                                                                                    | Continuer       |

Sélectionner la méthode désirée pour réinitialiser votre mot de passe

**Méthode 1**: génère l'envoi d'un email contenant un code de réinitialisation à saisir sur le serveur (option recommandée)

En cliquant sur la méthode 1, l'envoi d'un mail est déclenché et la page suivante s'affiche :

| Réinitialiser le mot de passe                                                                                                    |                 |
|----------------------------------------------------------------------------------------------------|-----------------|
| 1 - Pour commencer, veuillez indiquer                                                                                                    |                 |
| Votre identifiant au laboratoire <sup>*</sup> : 000420775                                                                                                    |                 |
| 2 - Méthode                                                                                                    |                 |
| Envoi d'un code temporaire, par mail, à l'adresse c Répondre à la question secrète                                                                             | @labo-olivot.fr |
| 3 - Etape de Vérification                                                                                                    |                 |
| Afin de réinitialiser le mot de passe,<br>merci d'indiquer le code que vous avez reçu par mail.<br>Si vous ne l'avez pas reçu, vérifiez dans votre dossier 'Ir | ndésirables'.   |
| Code de vérification*:                                                                                                    |                 |
| Recommencer                                                                                                    | Continuer       |

Saisissez le code reçu par mail puis cliquez sur « Continuer »

LBM Olivot Mariotti Agen, Boé, Le Passage, Fleurance, Boé-Bon Encontre

Utilisation du serveur de résultats léo

Ref : IT-ADM-009-10 Version : 10 Applicable le : 26-03-2021

Modèle de mail reçu :

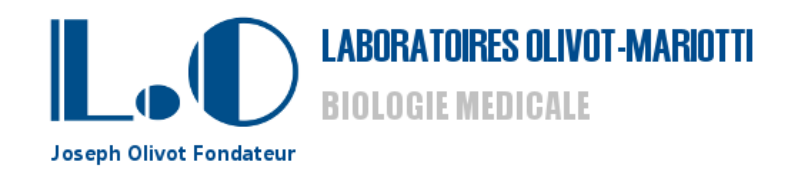

Mr Informatique TEST,

Afin de réinitialiser votre mot de passe, merci d'indiquer le code ci-dessous dans la zone dédiée sur le site.

662 287 538

Très cordialement, Le laboratoire Olivot-Mariotti

Cet e-mail est un envoi automatique. Merci de ne pas y répondre, votre message ne serait pas traité.

Code à saisir sur le serveur de résultats

Une fois le code saisi, la page suivante d'affiche :

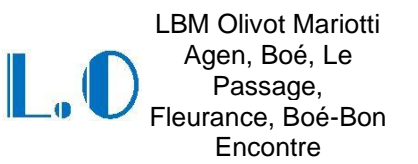

Ref : IT-ADM-009-10 Version : 10 Applicable le : 26-03-2021

| Réinitialiser le mot de passe                                                                                                    |                      |
|----------------------------------------------------------------------------------------------------|----------------------|
| 1 - Pour commencer, veuillez indiquer                                                                                                    |                      |
| Votre identifiant au laboratoire <sup>*</sup> : 000420775                                                                                                    |                      |
| 2 - Méthode                                                                                                    |                      |
| Envoi d'un code temporaire, par mail, à l'adresse c@labo-o<br>Répondre à la question secrète                                                                                                    | livot.fr             |
| 3 - Etape de Vérification                                                                                                    |                      |
| Afin de réinitialiser le mot de passe,<br>merci d'indiquer le code que vous avez reçu par mail.<br>Si vous ne l'avez pas reçu, vérifiez dans votre dossier 'Indésirable<br>Code de vérification <sup>*</sup> : 662287538<br><b>4 - Verdict</b> | 95'.                 |
| Le code de vérification est correct, la saisie d'un nouveau mot de                                                                                                    | passe est autorisée. |
| 5 - Modification                                                                                                    |                      |
| <u>Règle(s) pour les mots de passe :</u><br>- entre 8 et 64 caractères                                                                                                    |                      |
| Nouveau mot de passe <sup>*</sup> :                                                                                                    |                      |
| Confirmation de ce mot de passe <sup>*</sup> :                                                                                                    |                      |
| Recommencer                                                                                                    | Enregistrer          |

Renseignez désormais votre nouveau mot de passe puis le confirmer.

Cliquez sur « Enregistrer »

**Méthode 2 :** déclenche la question secrète enregistrée à l'activation du compte. La réponse doit être juste pour pouvoir réinitialiser le mot de passe.

| 1 - POL    | commencer, veuillez indiquer                                                                   |       |
|------------|------------------------------------------------------------------------------------------------|-------|
| Vot        | identifiant au laboratoire <sup>*</sup> : 000420775                                            |       |
| 2 - Mét    | ode                                                                                            |       |
| 0          | nvoi d'un code temporaire, par mail, à l'adresse c@labo-olive<br>épondre à la question secrète | ot.fr |
| 3 - Eta    | de Vérification                                                                                |       |
| Afin       | e réinitialiser le mot de passe,<br>de répondre à la question secrète suivante :               |       |
| Que<br>Rép | tion : Métier de mon grand-père ?<br>nse <sup>*</sup> :                                        |       |

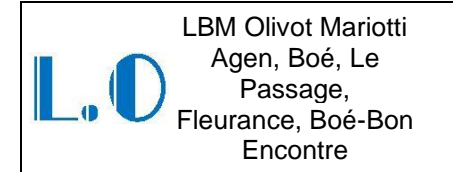

Répondre à la question secrète puis cliquer sur « Continuer »

| Réinitialiser le mot de passe                                                                                                    |                        |
|----------------------------------------------------------------------------------------------------|------------------------|
| 1 - Pour commencer, veuillez indiquer                                                                                                    |                        |
| Votre identifiant au laboratoire : 000420775                                                                                                    |                        |
| 2 - Méthode                                                                                                    |                        |
| <ul> <li>Envoi d'un code temporaire, par mail, à l'adresse c@labo-olivot.fr</li> <li>Répondre à la question secrète</li> </ul>                                              |                        |
| 3 - Etape de Vérification                                                                                                    |                        |
| Afin de réinitialiser le mot de passe,<br>merci de répondre à la question secrète suivante :<br>Question : Métier de mon grand-père ?<br>Réponse <sup>*</sup> : agriculteur |                        |
| 4 - Verdict                                                                                                    | de passo est autorisée |
| 5 - Modification                                                                                                    | de passe est autonsee. |
| <u>Règle(s) pour les mots de passe :</u><br>- entre 8 et 64 caractères                                                                                                    |                        |
| Nouveau mot de passe <sup>*</sup> :                                                                                                    |                        |
| Confirmation de ce mot de passe* :                                                                                                    |                        |
| Recommencer                                                                                                    | Enregistrer            |

Renseignez désormais votre nouveau mot de passe puis le confirmer.

Cliquez sur « Enregistrer »

Après 6 tentatives infructueuses de connexion, un système de sécurisation de l'accès supplémentaire est activé. Le patient voit alors apparaître un texte à recopier afin de vérifier que la saisie n'est pas effectuée par une machine (test CAPTCHA).

LBM Olivot Mariotti Agen, Boé, Le Passage, Fleurance, Boé-Bon Encontre

Utilisation du serveur de résultats léo

Ref : IT-ADM-009-10 Version : 10 Applicable le : 26-03-2021

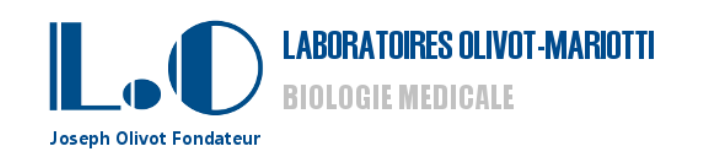

| Accès aux résultats              |                              |                                              |
|----------------------------------|------------------------------|----------------------------------------------|
| Votre identifiant au laboratoire |                              | Comment se connecter                         |
| Votre mot de passe               |                              | Comment se connecter                         |
|                                  | tahund                       | Contacter le laboratoire                     |
|                                  | in the second                | Répondre à notre enquête de<br>satisfaction  |
|                                  | Recopier le texte de l'image |                                              |
| Code de validation*              |                              | Accès aux résultats<br>antérieurs à Mai 2015 |
|                                  | Entrer                       |                                              |
| Comment se connecter             | Mot de passe oublié          |                                              |

### IV- Perte de l'identifiant

En cas de perte de l'identifiant, le laboratoire n'est pas autorisé à communiquer l'identifiant par mail.

Les identifiants sont toutefois imprimés sur chaque compte-rendu papier (en première page en haut à gauche)

Vérifiez si vous disposez de précédents comptes rendus pour récupérer votre identifiant. Sinon, présentez-vous au laboratoire qui procédera à une vérification d'identité avant remise d'une réédition de l'identifiant.

En cas d'impossibilité de vous déplacer, le laboratoire tolère une transmission en mode dégradé par téléphone, après avoir vérifié la concordance des éléments suivants sur le SIL :

- Les noms et prénoms du patient
- La date de naissance
- L'adresse du patient
- Le N° de sécurité sociale

Pour toute demande d'envoi d'un dossier partiel sur Léo, voir avec le service qualité.

### V- INTERLOCUTEURS

En cas de problème, contacter le service qualité qui dispose des droits administrateur sur le site internet et le serveur de résultat